## How To Configure Reports

Last Modified on 10/24/2024 5:27 pm PDT

Go to **Reports** and select any report. At the top right of the page, you will see one of two possible options to configure your report settings. The first option will have a **Configure** button. The second option will be an action menu (three-dot icon) that, when clicked, will give you a **Report Settings** option in the drop-down menu. Clicking the option will bring up a modal window with the available settings.

You can customize the number of records displayed per page, organize a report by sorting data in a specific column, and choose to sort the data in ascending or descending order.

| Option           | Description                                                                                                    |
|------------------|----------------------------------------------------------------------------------------------------|
| Records per page | You can customize the number of records displayed per page in your view. You can select up to 100 records per page.                          |
| Sorting column   | You can quickly organize a report by sorting data in a specific column. Click on the drop-down and select a field you want to sort the data. |
| Sorting order    | You can decide the sorting order (either ascending or descending).                                                                           |

**Note:** You can also choose which columns are displayed in the table by clicking the toggles next to the Column's Name on or off in the settings modal.